PUBLUS Lite 操作方法(受講者向け)

## 1. ログイン・ログアウト(ブラウザ版)

 ブラウザを起動し、右の URL ヘアクセスします。各種ブラウザに対応しています。 https://ctct.publuslite.com/

2. 指示があったログイン ID とパスワードを使用して、ログインしてください。

3. ログイン後のトップページは以下のようなイメージです。

| d₽tpuecoer=                                                                                       | ACCESS Q |                                                                      | o © ( | 9 0 |                                                                                                    |                 |                                                                                                    |
|---------------------------------------------------------------------------------------------------|----------|----------------------------------------------------------------------|-------|-----|----------------------------------------------------------------------------------------------------|-----------------|----------------------------------------------------------------------------------------------------|
| Windows Server 2016 フー                                                                            |          |                                                                      |       |     |                                                                                                    |                 |                                                                                                    |
| Docker A M                                                                                        |          | 518<br>Victores hore yet (1)<br>88<br>Victores were<br>Victores were |       |     | 9-10-2010<br>1010-2-0-000<br>1010-2-0-000<br>1010-2-0-000<br>1010-1010<br>1010-1010<br>1010-100<br>1010-100<br>1010-100<br>1010-100<br>1010-100<br>1010-100<br>1010-100<br>1010-100<br>1010-100<br>1010-100<br>100 | 818<br>27 - 649 | 800<br>Anno Bhanay<br>1745-9-10<br>80<br>The second second seco |
| 表紙                                                                                                | 扁次       | 18                                                                   | 2章    | 3   | 41                                                                                                    | 5章              | 6蒙                                                                                                    |
| 80<br>Water Parella<br>()<br>()<br>()<br>()<br>()<br>()<br>()<br>()<br>()<br>()<br>()<br>()<br>() |          |                                                                      |       |     |                                                                                                    |                 |                                                                                                    |
| 7章                                                                                                |          |                                                                      |       |     |                                                                                                    |                 |                                                                                                    |

注意事項:パスワードの変更はできません。ご了承くださいませ。

4. ログアウトする場合、画面中央上の歯車マーク からログアウトを選択し、実行し

てください。

- 2. テキストへのアクセス方法
- 1. ログイン画面からテキストへアクセスできます。アクセスしたいテキストをクリック してください。

| ₽₽₽ pue cueren         | ACCESS Q |                | o 🕸 🖉                                                                                                    | 0                                                                                                    |    |      |                                                                                                    | 000 |
|------------------------|----------|----------------|----------------------------------------------------------------------------------------------------|----------------------------------------------------------------------------------------------------|----|------|----------------------------------------------------------------------------------------------------|-----|
| Windows Server 2016 7… |          |                |                                                                                                    |                                                                                                    |    |      |                                                                                                    |     |
| Docker A 19            |          | National State | 102<br>10-10-10-10-10<br>10-10-10-10-10<br>10-10-10-10<br>10-10-10-10<br>10-10-10-10<br>10-10-10-10<br>10-10-10-10<br>10-10-10-10<br>10-10-10-10-10<br>10-10-10-10-10-10<br>10-10-10-10-10-10<br>10-10-10-10-10-10-10<br>10-10-10-10-10-10-10-10<br>10-10-10-10-10-10-10-10<br>10-10-10-10-10-10-10-10<br>10-10-10-10-10-10-10-10<br>10-10-10-10-10-10-10-10-10-10-10-10-10-1 | Table and the second second se |    | HARD | BB<br>Anna An<br>Anna An<br>Anna An<br>Anna An<br>Anna An<br>Anna An<br>Anna An<br>Anna An<br>Anna An<br>Anna An<br>Anna An<br>An<br>Anna An<br>An<br>Anna An<br>An<br>Anna An<br>An<br>An<br>An<br>An<br>An<br>An<br>An<br>An<br>An<br>An<br>An<br>An<br>A |     |
| 表紙                     | 目次       | 19             | 2冊                                                                                                    | 3 <b>9</b>                                                                                                    | 4. | 58   | 6 <b>1</b>                                                                                                    |     |
| Haine Faceful A        |          |                |                                                                                                    |                                                                                                    |    |      |                                                                                                    |     |
| 72                     |          |                |                                                                                                    |                                                                                                    |    |      |                                                                                                    |     |

2. 画面右上の…から「表示」テキストの表示方法を変更することができます。

|         | 000 |
|---------|-----|
| ×       |     |
| 表示      |     |
| 릗 サムネイル |     |
| E UZF   |     |
| 品 グリッド  |     |
|         |     |
| 全画面表示   |     |
| 【】本棚    |     |

3. テキストを選択すると画面上部に操作ツールバーが表示されます。ここからマーカー、 メモ、拡大などを行うことができます。

★ 闘 법 Q, 🖸 👩 💢 🎹 不 ↑ 🚺 /8 ↓ 🖞 ⊝ ⊕ 27.88% 🕂 ‡ ↔ 🖉

 星マークの隣、サムネイルマークをクリックすると下記の様に、お好きなページを閲覧 することができます。

| 👷 🔡 ta Q D                                                                                                    |  | ↑ <u>1</u> / | 8 ↓ 3 | ⊻ ⊝ | € 27.88% | <b>4</b> 1 | ↔ | ¥ 7 |
|----------------------------------------------------------------------------------------------------|--|--------------|-------|-----|----------|------------|---|-----|
| Fit<br>Windows Server: 2016                                                                                                    |  |              |       |     |          |            |   |     |
| <section-header><section-header><section-header><section-header><section-header><section-header><list-item><list-item><list-item><list-item><list-item><list-item><list-item><list-item><section-header></section-header></list-item></list-item></list-item></list-item></list-item></list-item></list-item></list-item></section-header></section-header></section-header></section-header></section-header></section-header> |  |              |       |     |          |            |   |     |
|                                                                                                    |  |              |       |     |          |            |   |     |

5. 虫眼鏡マークをクリックすると、テキスト内の文字検索を行えます。左上にテキストボ ックスに検索対象を入力することができます。

| ☆ 器 培 Q 型 ⑦ 賞 ■ 示 ↑ 1/8 ↓ ⊻ ○ ⊕ 27.88% ⊕ t ↔ x <sup>2</sup> |  |
|-------------------------------------------------------------|--|
| 2016 1/21 × ×                                               |  |
| ページ1                                                        |  |
| ndows Server 2016 概要Copyri                                  |  |
| ndows Server <mark>2016</mark> 概要本章は、 Wil.                  |  |
| WindowsSever <mark>2016</mark> の製品概要、展開                     |  |
| ndows Server <mark>2016</mark> のインストールと                     |  |
| ページ 2                                                       |  |
| ndows Server <mark>2016</mark> 概要1-2 Co                     |  |
| ndows Server <mark>2016</mark> のインストールと                     |  |
| ndows Server <mark>2016</mark> のセットアッププ                     |  |

 赤枠で囲んであるマークをクリック後、「T」と書かれているマークをクリックすると、 マーカーの色を決定し任意の箇所に色を付けることができます。また、色を付けた箇所 に対してメモを残すことができます。

| 👷 🔤                 | EB               | Q 🖸 | Ø |            | 不           | $\uparrow$                                                                                                    |                                                                                                    |                                     |  |
|---------------------|------------------|-----|---|------------|-------------|----------------------------------------------------------------------------------------------------|----------------------------------------------------------------------------------------------------|-------------------------------------|--|
|                     |                  |     |   |            | <b>第</b> 13 |                                                                                                    |                                                                                                    |                                     |  |
| 23 🚖                | ts Q             |     |   | <b>⊼</b> ↑ | 1 / 8 🗸     | $\Psi \ominus \oplus$                                                                                                    | 27.88%                                                                                                    | t ↔ ⊮ <sup>#</sup>                  |  |
| ページ2<br>創行ンストールについて | 2020/10/1 11:22: | 3   |   |            |             | Windows Server 2016 (J           ・ ハストールドを載定(ジャー<br>・クスホールオタオー)・ディント・<br>・ クストールオクション・<br>・ マストールオクション・<br>・ マストールオクション・<br>・ マストールオクション・<br>・ マストールオクション・<br>・ 第回かり・<br>・ マストールオクション・<br>・ 第回かり・<br>・ マストース・<br>・ マストース・<br>・<br>・ マストース・<br>・<br>・<br>・<br>・<br>・<br>・<br>・<br>・<br>・<br>・<br>・<br>・<br>・<br>・<br>・<br>・<br>・<br>・ | <ul> <li>ウインストールと初期設定</li> <li>ーター(最小服の復定)</li> <li>(パレーマインD)</li> <li>ジグスクームの優美(インスールネイブシス)</li> <li>ジブスクーンを建立</li> <li>バスクードを建立</li> <li>バスクードを建立</li> <li>バスクードを建立</li> <li>バスクーマトを建立</li> <li>バスクースの設定を行う</li> <li>デアスルゲークタム1</li> <li>(別して、ロンマーンの設定を行う</li> <li>デスルゲークタム1</li> <li>(別して、ロンマーンの設定を行う</li> <li>デスルゲークタム21</li> <li>デスルゲークタム3</li> <li>デスルゲークタム3</li> <li>デスルゲークタム4</li> <li>(別して、ロンマーンの設定を行う</li> <li>ビスリンマーンの実施して、ロンマーンの設定を行う</li> <li>ビスリンマーンの実施して、ロンマーンの実施して、ロンマーンの設定を行う</li> <li>ジント、レーンのため、シーンのため、</li> <li>デスクローンのたい気貌がある</li> <li>ーカムの ロジームは注めく使用でない)</li> </ul> | : : : : : : : : : : : : : : : : : : |  |

メモが不要になった場合は、メモの×印から削除することもできます。

7. +マークとーマークでテキストの拡大と縮小を行うことができます。

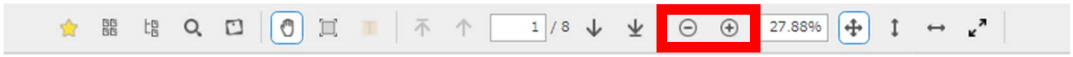